## 再設定後の端末の起動とログイン(初回)

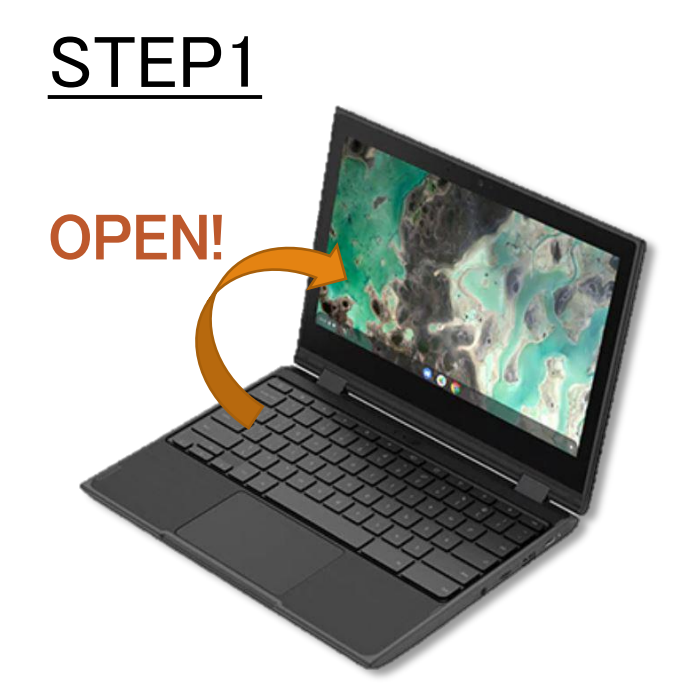

### STEP2

| 「Chromebook」へのログー<br>電話ドメイン ed tachikawa jp、詳細 | マ                |
|------------------------------------------------|------------------|
| V V V                                          | @ed-tachikawa.jp |
| メールアドレスを忘れた場合                                  |                  |
|                                                |                  |
|                                                | *                |
|                                                |                  |
| < #1                                           |                  |

#### STEP3

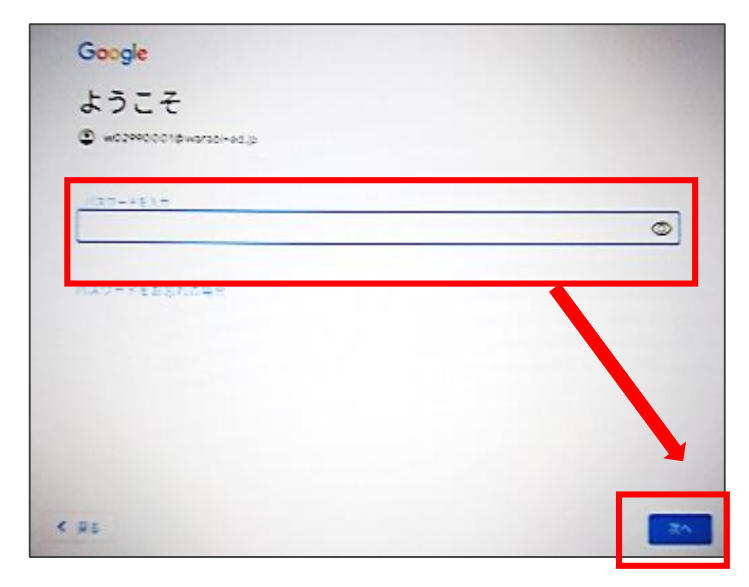

パスワードを入力し、 「次へ」をクリックします。

天板を開けると自動で電源が入ります。 起動するまで数秒待ちましょう。 右側面の電源ボタンを押して電源を 入れることもできます。

ログイン画面が表示されます。 ご自身のアカウントを入力し、 「次へ」をクリックします。

# 再設定後の端末の起動とログイン(初回)

#### STEP4

| Soogle Play 0                                                                                                    | )アプリとサービス<br><sup>17779&amp;+53k+-61#+</sup>                                                                                                    |                                                       |
|----------------------------------------------------------------------------------------------------|----------------------------------------------------------------------------------------------------|-------------------------------------------------------|
| donge 75415-414                                                                                                    |                                                                                                    | バイスとアプリの<br>バスアムとアプリの<br>ドトナー<br>ちのウェブとアプ<br>ントと保存されま |
| REGET-SYLEF-<br>REEST-SI Code<br>REEST-SI Code<br>REEST-SI CODE<br>REEST-SE CODE<br>REEST-SE CODE<br>REEST-SE CODE<br>REEST-SE CODE<br>REEST-SE CODE<br>REEST-SE CODE<br>REEST-SE CODE<br>REEST-SYLEF<br>REEST-SYLEF<br>REEST-SYLEF<br>REEST-SYLEF<br>REEST-SYLEF<br>REEST-SYLEF<br>REEST-SYLEF<br>REEST-SI CODE<br>REEST-SI CODE<br>REEST-SI<br>CODE<br>REEST-SI CODE<br>REEST-SI CODE<br>REE | 9520147、こうていけスは約5、1855-9551が3と57900<br>19525-951451105年、この時間に、メデオ257790<br>1.5、555-9514555、19555-9514555555<br>1.5、555-951455555555555555555555555555555555 | ービスがデバイス<br>= 代税に基づくサー<br>= 術和に基づくサー                  |
|                                                                                                    |                                                                                                    |                                                       |
|                                                                                                    | 低が使用される可能性もおります)。こうしたアプリの一部<br>ります。 詳細                                                                                                    | 10月1日 至される場合もあ                                        |
|                                                                                                    | [同意する]をタップすると、このGoogle サービスの設定の道沢内容を                                                                                                    | 確認したことになります。                                          |
|                                                                                                    | <ul> <li>国業後に Google Play オブションを描述する</li> </ul>                                                                                                    |                                                       |

## STEP5

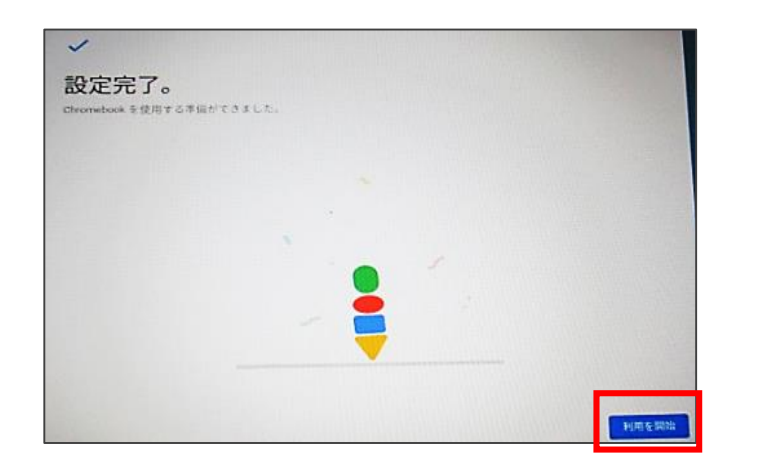

### STEP6

| Yer Yahool JAPAN × 新しいタブ × +                                          |           |           | - 0         |
|-----------------------------------------------------------------------|-----------|-----------|-------------|
|                                                                       |           |           | •           |
|                                                                       |           | Gmail iil | * 🗐 🖸       |
|                                                                       | 9         | Μ         | 4           |
| Caral                                                                 | アカウント     | Gmail     | ドライブ        |
| Google                                                                | Classroom | F#aX      |             |
|                                                                       | a.        | 31        | 0           |
| Q、Googleで使用またはURLを入力                                                  | スライド      | カレンダー     | チャット        |
| A 1                                                                   | 9         |           | 8           |
| ウェブストア ショートカッ.                                                        | Meet      | サイト       | 連絡先         |
|                                                                       |           | _         | -           |
|                                                                       |           | 0         | カスタマイズ      |
| is: Inspecieurel google.com/hutim_seuros=CGGEMaterinikutim_mediumoage |           | 7 JA      | 0 🕶 🛔 14:02 |

「Google Playのアプリとサービス」が 表示されたら、右下の[もっと見る]を クリックします。 [同意する]をクリックします。 「設定完了」が表示されたら 「利用を開始」をクリックします。 画面下の 2 をクリックすると、
Chromeブラウザが起動します。
右上の 3 からアプリケーションを
起動します。